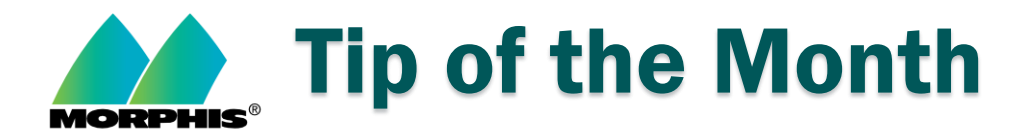

## How to remove user access to Morphis.

- 1. Log in to the Morphis application.
- 2. From the Morphis menu, choose  $\rightarrow$  Tools  $\rightarrow$  Admin Functions  $\rightarrow$  Application Users.
- 3. Locate the user in question, click on the first column on the left (just to the left of PersonName). This should highlight the entire row. Hit the "delete" key on your keyboard. This should delete the entire row and the user can no longer log into Morphis.

|                     | Application           | n/Databas    | se Users <3 of 32> | •                  |                   |   |
|---------------------|-----------------------|--------------|--------------------|--------------------|-------------------|---|
| PersonName          | LoginName             | Admin?       | Language           | ScreenFontOffset   | ApplyFontOffsetTo |   |
| Ankita Ghosh        | aghosh                | $\checkmark$ | Default            | 0 - System Default | None              |   |
| Ashraful Islam      | aislam                |              | Default            | 0 - System Default | None              |   |
| Alif Rahman         | 🧹 alifr               | $\checkmark$ | MorphisLingo       | 2 - Medium Large   | None              |   |
| Adriana G Rodriguez | arodriguez            |              | Default            | 0 - System Default | None              |   |
| Customer            | Customer              |              | Default            | 0 - System Default | None              |   |
| Debra Miller 2      | debra                 |              | MorphisLingo       | 2 - Medium Large   | All Data Forms    |   |
| Morphis Developer   | developer             | $\checkmark$ | Default            | 0 - System Default | None              |   |
| Deraid Groth        | dgroth                |              | Default            | 0 - System Default | None              |   |
| Eric Fondren        | efondren              |              | Default            | 0 - System Default | None              |   |
| Gary D. Faulkner    | gfaulkner             | $\checkmark$ | MorphisLingo       | 3 - Very Large     | All Data Forms    |   |
| Galib Rahman        | grahman               | $\checkmark$ | Default            | 0 - System Default | None              |   |
| Guillermo R Suzuki  | gsuzuki               |              | Default            | 0 - System Default | None              |   |
| Jay VanCampenhout2  | jayv                  |              | Default            | 0 - System Default | None              |   |
| Jorge Callejas      | jcallejas             | $\checkmark$ | Default            | 0 - System Default | None              |   |
| zzz Jill Hughes2    | jhughes2              |              | Default            | 0 - System Default | None              |   |
| Jovanni Ortega      | jortega               |              | Default            | 0 - System Default | None              |   |
| Jose Sequeira       | jseq                  |              | Default            | 0 - System Default | None              |   |
| Lance LeVan         | llevan                | $\checkmark$ | Default            | 0 - System Default | None              |   |
| Mary Gamez          | mgamez                | $\checkmark$ | MorphisLingo       | 3 - Very Large     | All Data Forms    |   |
| Mahmud Hossain      | mhossain              | $\checkmark$ | Default            | 0 - System Default | None              |   |
| Mirza Golam         | mirza                 | $\checkmark$ | Default            | 0 - System Default | None              |   |
| System User 2       | MORPHIS\svc_sqlserver | $\checkmark$ | Default            | 0 - System Default | None              |   |
| Nicole Baker        | nicole                | $\checkmark$ | Default            | 0 - System Default | None              |   |
| Alizada Cariba      | alasta isternat       |              | Defeuil            | O. C. stern Defeuß | Mana              | 1 |

4. When you have time, open a support ticket with Morphis. We will remove the VPN, SQL Server account and other accounts associated with that user.

## If you have any questions/concerns about this process:

- Please contact your Customer Success Manager or,
- You can email us at MorphisSupport@morphisinc.com.